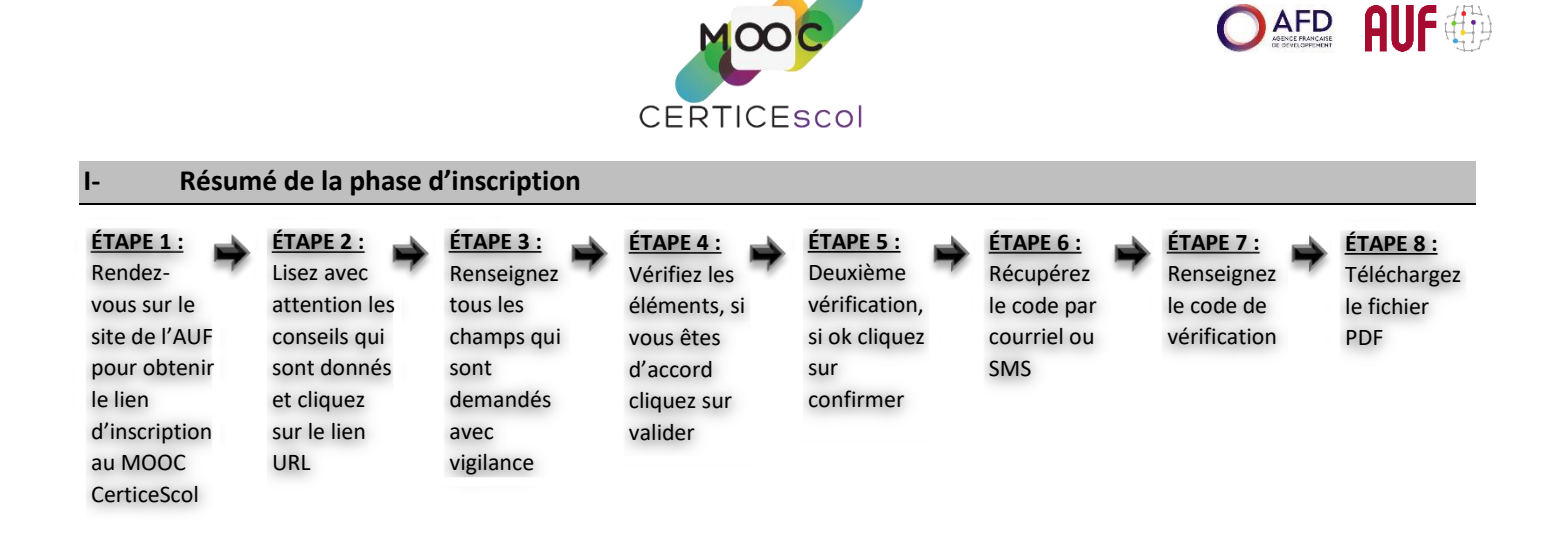

UNIVERSITÉ

APPRENDRE

## II- Processus détaillé de la phase d'inscription

PROCESSUS D'INSCRIPTION AU MOOC CERTICESCOL SESSION 3 – AIDE au PROTOCOLE

- 1- Se connecter au site de l'AUF pour obtenir le lien URL vers la page d'inscription ; http://inscription-certicescol.apprendre-certice.com
- 2- Cliquer sur le lien ouvre la page d'inscription ci-dessous. Lire attentivement chaque information pour comprendre le processus.

| CERTICESCOI<br>INSCRIPTIONS<br>3 <sup>e</sup> session                                                                                                    |  |  |  |  |
|----------------------------------------------------------------------------------------------------|--|--|--|--|
| Pour vous inscrire, veuillez remplir attentivement le formulaire d'inscription.  • Votre inscription sera définitive lorsque votre adresse de courrier électronique aura été vérifiée.  • Veuillez utiliser de préférence une adresse sur Gmail car des problèmes de réception nous ont été signalés avec d'autres opérateurs.                                                                                                    |  |  |  |  |
| Pour ne pas recevoir nos courriels dans votre dossier SPAM, inscrivez l'expéditeur <u>inscription@apprendre-certice.com</u> dans<br>vos contacts favoris.  Après avoir confirmé votre saisie, vous recevrez un code à 6 chiffres par courriel et / ou SMS.<br>Il vous permettra de valider définitivement votre inscription. Un numéro de dossier vous sera attribué et vous pourrez consulter votre dossier en ligne et le télécharger.<br>Il contiendra les données personnelles que vous aurez saisies et <u>les informations nécessaires pour vous connecter au</u><br><u>MOOC CerticeScol.</u> Vous devrez conserver ce dossier et cette adresse de courrier électronique pendant toute la durée du MOOC, jusqu'à la réception de l'attestation de suivi. |  |  |  |  |
| Attention !<br>Si, après avoir confirmé votre saisie, vous ne recevez pas ce numéro à 6 chiffres, soit par courriel, soit par SMS, <u>et dans ce cas seulement</u> , veuillez envoyer un courriel à l'adresse<br>inscription@apprendre-certice.com<br><u>en précisant votre nom, votre prénom et l'adresse de courrier électronique utilisée pour votre inscription</u> .<br>Nous vous répondrons dans un délai de 72 heures.                                                                                                    |  |  |  |  |
| J'ai compris et je commence mon inscription                                                                                                    |  |  |  |  |

3- Cliquer ensuite sur le bandeau bleu « J'ai compris et je commence mon inscription ».

Nous vous répondrons dans un délai de 72 heures.

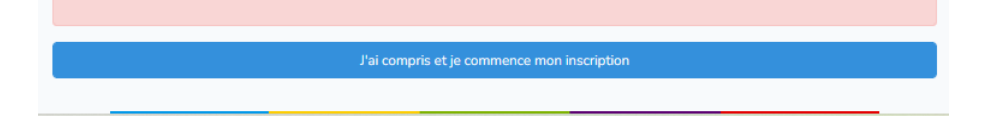

4- Une nouvelle fenêtre apparaît. Il faut remplir tous les champs. Merci de faire attention : il faut rentrer les informations correctement.

| Mooc                                                                                                    |
|----------------------------------------------------------------------------------------------------|
| CERTICESCOL<br>INSCRIPTIONS<br>3 <sup>e</sup> session                                                                                                    |
|                                                                                                    |
| Ma civilité :                                                                                                    |
| Sélectionnez la civilité                                                                                                    |
| Mon nom :                                                                                                    |
| Mon prénom (principal) :                                                                                                    |
| Dans les documents que je recevrai, je souhaite être désigné.e par :<br>○ Nom Prénom :<br>○ Prénom Nom :                                                                                                    |
| Ma date de naissance :                                                                                                    |
| jj/mm/aaaa                                                                                                    |
| Ma nationalité :                                                                                                    |
| Sélectionnez la nationalité                                                                                                    |
|                                                                                                    |
| mon adresse electronique de contact :                                                                                                    |
| Mon adresse électronique de contact (confirmation) :                                                                                                    |
| Attention ! Ce mot de passe vous servira pour vous connecter à la plateforme du MOOC Certice.<br>• Conservez-le soigneusement.<br>• Choisissez un mot de passe dont vous êtes sûr.e de vous rappeter.                                                                                                    |
| Mon mot de passe (confirmation) :                                                                                                    |
| Mon pays de résidence :                                                                                                    |
| Sélectionnez le pays                                                                                                    |
| Mon indicatif téléphonique international :<br>Attention ! Ce champ est rempli automatiquement lorsque vous sélectionnez votre pays de résidence.<br>• Vous ne pouvez pas le modifier.<br>• Si vous êtes dans une situation particulière, contactez-nous à inscription@apprendre-certice.com en précisant votre problème.<br>• Si l'indicatif ne s'inscrit pas automatiquement après sélection de votre pays de résidence, votre appareil n'est pas compatible avec<br>cette application. Essayez avec un autre appareil.                                                                                                   |
|                                                                                                    |
| Mon numéro de téléphone :<br><u>Attention</u> ! Ne répétez surtout pas l'indicatif international dans ce champ. (Pas de 00 ou de signe +)<br>• Vous devez reporter le numéro correspondant à un appel local.<br>• <u>N'inscrivez que des chiffres</u> à l'exclusion de tout autre signe.                                                                                                    |
| Mon numéro de téléphone (confirmation) :                                                                                                    |
|                                                                                                    |
| Ma situation actuelle :                                                                                                    |
| Sélectionnez la situation                                                                                                    |
|                                                                                                    |
| En m'inscrivant à cette session de formation, j'accepte les conditions suivantes :                                                                                                    |
| <ul> <li>Informations concernant la collecte et l'utilisation de données.</li> <li>Je comprends que l'Agence Universitaire de la Francophonie et CY Cergy Paris Université peuvent enregistrer les informations que j'ai</li> </ul>                                                                                                    |
| communiquees pour l'inscription à des fins de statistiques et de suivi pour le MOOC CerticeScol.  Je coche la case et j'accepte                                                                                                    |
| <ul> <li>Informations concernant la protection des données personnelles.</li> <li>Je comprends que je peux, à tout moment, par simple demande à inscription@apprendre-certice.com, connaître les informations qui ont él<br/>collectées durant le MOOC CerticeScol session 2023, et que je peux demander la correction ou la suppression des informations me<br/>concernant. Si cette demande de suppression intervient pendant la durée de la formation, je comprends que je serai automatiquement<br/>désinscrite de la formation et que je renonce à tous mes droits.</li> <li>Je coche la case et l'accepte</li> </ul> |
| le valide mes données ci-dessus                                                                                                    |
| Je value mes duinees drucesos                                                                                                    |

5- Remplir les différents champs et cocher les deux cases qui sont obligatoires pour s'inscrire. Après vérification des données que vous avez rentrées, il faut cliquer sur :

Je valide mes données ci-dessus
 6- Une fenêtre récapitule invite à la vérification des données, merci de <u>vérifier à nouveau</u> que les différents champs sont correctement renseignés.
 Avant de confirmer vos données, veuillez les relire

| at  | vant de confirmer vos donnée<br>tentivement : | s, veuillez les relire  |
|-----|-----------------------------------------------|-------------------------|
| Civ | vilité :                                      |                         |
| Nc  | m :                                           |                         |
| Pre | énom :                                        |                         |
| Nc  | m complet :                                   |                         |
| Da  | te de naissance :                             |                         |
| Na  | tionalité :                                   |                         |
| Ac  | lresse électronique de contact :              |                         |
| Mo  | ot de passe :                                 |                         |
| Pa  | ys de résidence :                             |                         |
| Inc | licatif téléphonique international :          |                         |
| Nu  | méro de téléphone :                           |                         |
| Sit | uation actuelle :                             |                         |
|     |                                               |                         |
|     | Je veux modifier mes données                  | Je confirme mes données |
|     |                                               |                         |

Vous pouvez encore corriger les informations en cliquant sur :

Je veux modifier ma saisie

Si vous ne voyez aucune erreur, vous pouvez cliquer sur :

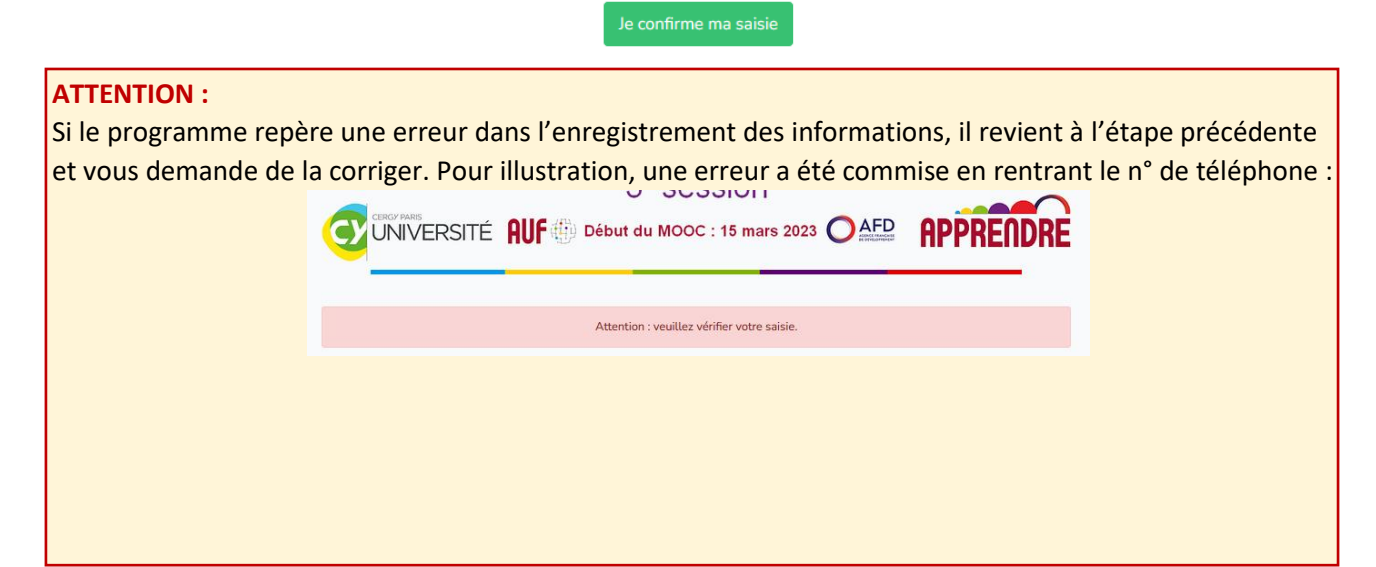

| Le champ de confirmation Numéro de téléphone ne correspond pas.                                                                                                   |  |  |  |  |
|----------------------------------------------------------------------------------------------------|--|--|--|--|
| XX-XX-XXX-XXX                                                                                                    |  |  |  |  |
| <ul> <li>Vous devez reporter le numéro correspondant à un appel local.</li> <li><u>N'inscrivez que des chiffres</u> à l'exclusion de tout autre signe.</li> </ul> |  |  |  |  |
| Attention ! Ne répétez surtout pas l'indicatif international dans ce champ. (Pas de 00 ou de signe +)                                                             |  |  |  |  |

7- Si toutes les informations sont correctes, une nouvelle fenêtre s'ouvre et remplace la précédente. Pour finaliser le processus, le programme doit vérifier <u>si votre adresse électronique ou téléphone sont corrects</u>.

| MOOC                                                                                                   |                                                                                                    |        |  |  |
|----------------------------------------------------------------------------------------------------|----------------------------------------------------------------------------------------------------|--------|--|--|
|                                                                                                    | CERTICESCOL                                                                                                    |        |  |  |
|                                                                                                    | INSCRIPTIONS                                                                                                    |        |  |  |
|                                                                                                    | 3 <sup>e</sup> session                                                                                                    |        |  |  |
|                                                                                                    | TÉ AUF Début du MOOC : 15 mars 2023                                                                                                    | PPREND |  |  |
|                                                                                                    | Dernière étape :                                                                                                    |        |  |  |
|                                                                                                    | Vous devez confirmer votre adresse électronique.                                                                                                    |        |  |  |
| Votre inscription ne sera<br>Vous allez recevoir un co                                                 | a définitive que lorsque votre adresse de courrier électronique aura été vérifiée.<br>ode de vérification dans un courriel à l'adresse exemple.certice@gmail.com |        |  |  |
| Dès réception de ce code                                                                               | e, veuillez cliquer sur le lien ci-dessous et saisir ce code dans la zone qui s'afficher                                                                         | a.     |  |  |
| http://insc                                                                                            | cription-certicescol.techedulab.fr/validate/31/e9cd1394-3da4-4bf7-b39a-9fb716a                                                                                   | 5509e  |  |  |
|                                                                                                    | Attention !                                                                                                    |        |  |  |
| Si vous n'avez pas reçu le code dans les minutes qui suivent, veuillez envoyer un courriel à l'adresse |                                                                                                    |        |  |  |
|                                                                                                    | inscription@apprendre-certice.com                                                                                                    |        |  |  |
| en précisant votre nom,                                                                                | votre prénom et l'adresse de courrier électronique utilisée pour votre inscription,                                                                              |        |  |  |
| Nous vous répondrons d                                                                                 | dans un délai de 72 heures.                                                                                                    |        |  |  |
|                                                                                                    |                                                                                                    |        |  |  |

Le message vous invite à cliquer sur un lien :

http://inscription-certicescol.techedulab.fr/validate/31/e9cd1394-3da4-4bf7-b39a-9fb716a5509e

**Vous devez rentrer un code à 6 chiffres**. Ce code vous a été envoyé soit par courriel à l'adresse électronique que vous avez donné, soit par SMS au numéro de téléphone que vous avez indiqué.

Le programme vérifiera quel est le dispositif le plus efficace pour vous faire parvenir le code selon votre fournisseur d'accès Internet ou de téléphone, de votre localisation géographique, etc.

| Exemple de message reçu par cou                                                                                     | urriel                    |   |   |   | Exemple de message reçu par SN                   |
|----------------------------------------------------------------------------------------------------|---------------------------|---|---|---|--------------------------------------------------|
| Veuillez confirmer votre inscription à Apprendre Certice 🕨                                                          | Boîte de réception ×      |   | 8 | Ľ | Votre code de confirmation                       |
| inscription@apprendre-certice.com<br>À moi ▼                                                                        | 21:43 (il y a 10 minutes) | ☆ | ¢ | : | d'inscription au MOOC<br>Apprendre CERTICE est : |
| Confirmation d'inscription                                                                                          |                           |   |   |   | 16:21                                            |
| Bonjour                                                                                                    |                           |   |   |   |                                                  |
| Vous avez demandé votre inscription <sup>1</sup> au MOOC Apprendre Certice, session 2022 / 2023.                    |                           |   |   |   |                                                  |
| Pour confirmer votre demande, veuillez vous munir du code 562408 puis cliquer sur le lien ci-dessous :              |                           |   |   |   |                                                  |
| http://inscription-certicescol.techedulab.fr/validate/31/e9cd1394-3da4-4bf7-b39a-9fb716a5509e                       | •                         |   |   |   |                                                  |
| Vous pouvez aussi le copier / coller dans votre navigateur.                                                         |                           |   |   |   |                                                  |
| Cordialement,<br>L'équipe MOOC Apprendre Certice.                                                                   |                           |   |   |   |                                                  |
| <sup>1</sup> Si vous n'êtes pas à l'origine de cette demande, veuillez ignorer ce courriel et accepter nos excuses. |                           |   |   |   |                                                  |
|                                                                                                    |                           |   |   |   |                                                  |
| ( Répondre ) ( r Transférer                                                                                         |                           |   |   |   |                                                  |

**Précision :** si vous n'avez pas reçu votre code dans les minutes qui suivent, envoyez un message à l'adresse <u>inscription@apprendre-certice.com</u> en précisant votre nom, votre prénom et l'adresse de courrier électronique utilisée pour votre inscription (comme le message précédent vous le demande)

| Attention !                                                                                                 |  |  |  |
|----------------------------------------------------------------------------------------------------|--|--|--|
| Si vous n'avez pas reçu le code dans les minutes qui suivent, veuillez envoyer un courriel à l'adresse      |  |  |  |
| inscription@apprendre-certice.com                                                                           |  |  |  |
| en précisant votre nom, votre prénom et l'adresse de courrier électronique utilisée pour votre inscription. |  |  |  |
| Nous vous répondrons dans un délai de 72 heures.                                                            |  |  |  |

8- ATTENTION : Vous devez inscrire ce code, sans aucune erreur, dans l'encadré prévu à cet effet :

| CERTICESCOL<br>INSCRIPTIONS<br>3 <sup>e</sup> session |
|-------------------------------------------------------|
| Confirmation de votre inscription                     |
| Code reçu :                                           |
| 1                                                     |
| Je confirme mon inscription                           |
|                                                       |

Après avoir inscrit le code, vous pouvez cliquer sur :

9- Le processus d'inscription est terminé ; votre adresse électronique ou votre n° de téléphone est confirmé(e).
 Le programme vous invite à consulter et télécharger votre dossier d'inscription. Nous vous recommandons le faire.

![](_page_4_Picture_6.jpeg)

| CERTICESCOI<br>INSCRIPTIONS<br>3 <sup>e</sup> session                                                                                          | CERTICESCOI<br>INSCRIPTIONS<br>3 <sup>e</sup> session<br>CONVERSITE RUF Debut du MOOC : 19 mars 2023 OFD APPRENDRE |
|----------------------------------------------------------------------------------------------------|----------------------------------------------------------------------------------------------------|
| Dossier numéro GUIB100052787                                                                                                    | Verte                                                                                                    |
| Monsieur                                                                                                    | Néle :                                                                                                    |
| Né le :                                                                                                    | Netionalité :                                                                                                    |
| Nationalité :                                                                                                    | PDF Adresse electronique :                                                                                         |
| Adresse électronique :                                                                                                    | Pays de résidence :                                                                                                |
|                                                                                                    | Situation :                                                                                                    |
| Pays de résidence :                                                                                                    | URL de connexion à la plateforme : https://apprendre-certice.com                                                   |
| Téléphone :                                                                                                    | Votre identifiant de connexion :                                                                                   |
| Situation :                                                                                                    | Votre mot de passe :                                                                                               |
| Cliquez sur l'ichne ci-dessous pour Mélécharger votre dossier et les insctructions pour vous connecter à la plateforme du MOOC<br>CerticeScol. | Le MOOC commence le 15 mars 2023 à 9 h 00 UTC                                                                      |
|                                                                                                    | En cas de problème pendant le déroulement du MOOC, vous pouvez envoyer un courriel à l'adresse :                   |
|                                                                                                    | aide@apprendre-certice.com                                                                                         |
|                                                                                                    | Nous vous répondrons dans un délai de 72 heures.                                                                   |
|                                                                                                    |                                                                                                    |
|                                                                                                    |                                                                                                    |

10- Vous pourrez accéder à la plateforme edX et commencer les apprentissages dès le 15 mars. Pensez à créer un dossier spécial MOOC CerticeScol 2023 sur votre ordinateur et pensez à rejoindre la page Facebook<sup>®</sup> du MOOC CerticeScol 2023 : <u>https://www.facebook.com/groups/certicescol2023</u>

I